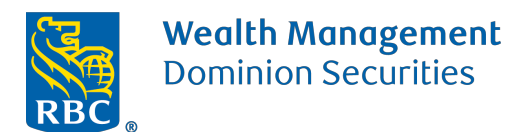

## How to transfer funds as a Bill Payment

## IMPORTANT

- To Transfer funds from another financial institution OTHER THAN RBC, the Bill Payment method will need to be used
- This method is limited to the CAD currency
- Each bill payment is limited to \$99,999 per transfer
- It can take up to 3 business days for the funds to show on our end
- 1) Sign into your online banking
- 2) Click on 'Pay bills & transfer funds'
- 3) Click on 'Add Payee'
- 4) Input RBC DOMINION SECURITIES under the payee name and click 'Search'
- 5) Select RBC DOMINION SECURITIES from the list and click 'Continue"
- 6) Enter your 10 digit account number without spaces or hyphens. Click 'Continue'
- 7) Click 'Confirm'
- 8) You will receive confirmation that the Payee was set up, you can now return to 'Pay bills & transfer

funds' to proceed with the bill payment

Questions? We're here to help – contact us at dacostawealth@rbc.com